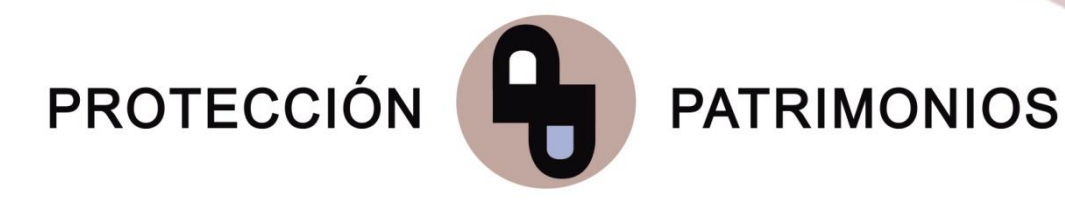

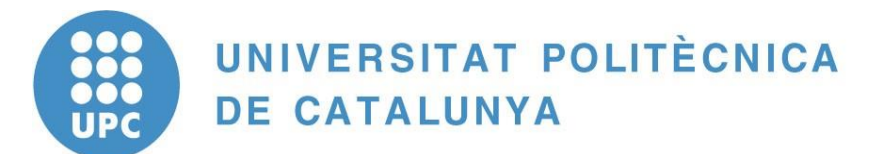

# MANUAL D'INSTALACIÓ DASSNET

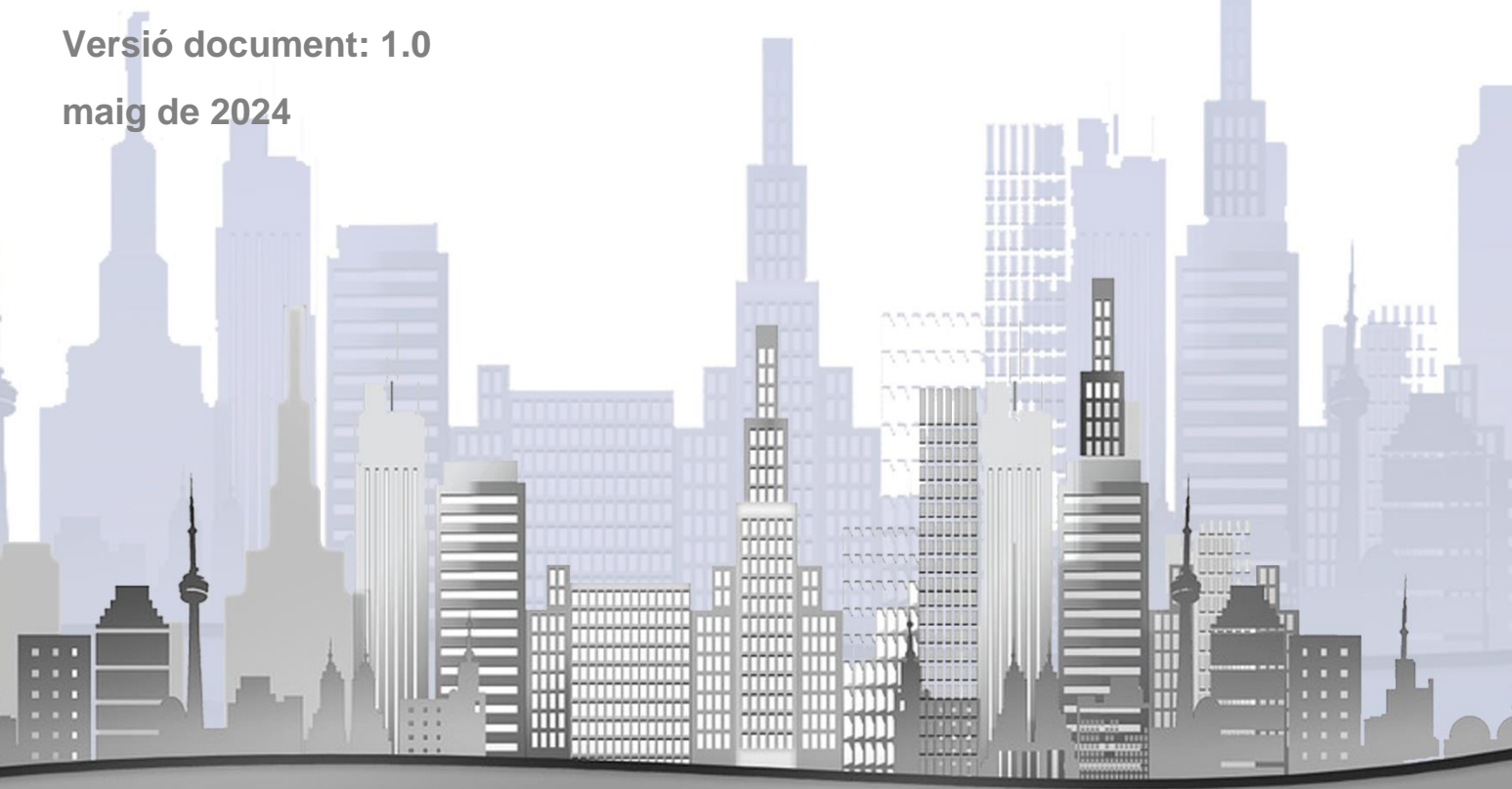

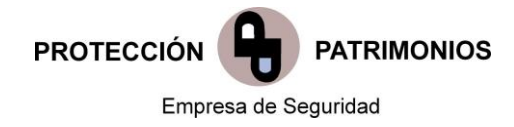

## ÍNDICE

| 1. | Desinstalar programa Dass (programa anterior) | 3 |
|----|-----------------------------------------------|---|
| 2. | Instal·lció del programa                      | 6 |
| 3. | Accés al programa DassNet                     | 0 |

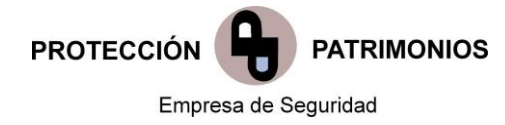

## 1. Desinstalar programa Dass (programa anterior)

Per tal de desinstal·lar el programa per a la posterior instal·lació del DassNet és necessari entrar al **gestor de programes**. Des del botó inici/cercador escrivim **, Agregar o quitar programas** Obrim l'aplicació realitzant un clic.

|             | Buscar Aplicaciones Documentos                                     | Web N | Λás <del>▼</del> ···· X                                  |
|-------------|--------------------------------------------------------------------|-------|----------------------------------------------------------|
| E           | Mejor coincidencia                                                 |       |                                                          |
| Auto        | د א <b>gr</b> egar o quitar programas<br>Configuración del sistema |       | ξ <sup>Ω</sup>                                           |
|             | Configuración                                                      |       | Agregar o guitar programas                               |
|             | 🖵 Agrandar el tamaño del texto                                     | >     | Configuración del sistema                                |
| File        | 品 Agregar una impresora o un escáner                               | >     |                                                          |
|             | % Agregar una conexión VPN                                         | >     | 🖬 Abrir                                                  |
| C           | Buscar en Internet                                                 |       |                                                          |
| 7<br>Google | ${\cal P}\;$ agr - Ver más resultados de la búsqueda               | >     | Obtén ayuda rápida desde Internet                        |
|             | $ {\cal P} $ agregar o quitar programas                            | >     | Solución de problemas de aplicaciones de Microsoft Store |
|             | ,∽ agr <b>oseguro</b>                                              | >     | Desinstalar aplicaciones                                 |
|             | ,                                                                  | >     | Actualizar aplicaciones                                  |
| LibreOf     | 𝒫 agroprecios                                                      | >     |                                                          |
|             | 𝒫 agregar impresora                                                | >     |                                                          |
|             | ,∽ agricultura                                                     | >     |                                                          |
| PDF24       | Documentos (6+)                                                    |       |                                                          |
|             |                                                                    |       |                                                          |
|             |                                                                    | Ħ     | <u>e = = = = * 4</u> <u>D</u>                            |

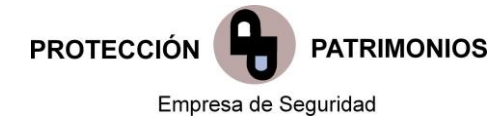

## Cerquem **Dorlet Dass** en el buscador.

| Nombre                                              | Editor                    | Se instaló el | Tamaño  | Versión          |
|-----------------------------------------------------|---------------------------|---------------|---------|------------------|
| 🔞 Configuration Software                            | RISCO Group               | 27/09/2019    | 593 MB  | 3.1.0.0003       |
| 😹 Controlador de gráficos Intel®                    | Intel Corporation         | 25/04/2017    | 74,2 MB | 10.18.14.4264    |
| 🔂 CrystalReport85SP3                                | Nombre de su organización | 12/02/2024    | 32,4 MB | 8.5.0000         |
| DL900-4.0.0                                         | UTC Fire&Security         | 09/04/2019    | 36,8 MB | 4.0.0            |
| DLS 5                                               | DSC                       | 14/04/2019    | 776 MB  | 1.3.1810.18001   |
| 🖹 DLS 2002                                          | Digital Security Controls | 13/04/2019    |         | DLS 2002         |
| DMMultiView                                         |                           | 25/09/2019    |         |                  |
| 🐇 Dorlet DASS                                       | DORLET                    | 04/06/2024    | 403 MB  | 4.9.0000         |
| Dorlet DASSnet Client                               | Dorlet                    | 12/02/2024    | 433 MB  | 2.7.035          |
| 🗾 Dorlet Grabador Flash                             | Dorlet                    | 03/10/2022    | 4,87 MB | 5.4              |
| 📀 Google Chrome                                     | Google LLC                | 27/01/2023    |         | 109.0.5414.120   |
| S Google Earth Pro                                  | Google                    | 15/03/2024    | 232 MB  | 7.3.6.9796       |
| 🥯 ImgBurn                                           | LIGHTNING UK!             | 19/02/2018    |         | 2.5.8.0          |
| 🕼 Intel® Driver Update Utility                      | Intel                     | 26/04/2017    | 38,8 MB | 2.7.2.4          |
| Kaspersky Anti-Ransomware Tool for Business         | Kaspersky Lab             | 30/05/2018    |         | 2.0              |
| Microsoft .NET Framework 4.8                        | Microsoft Corporation     | 22/08/2019    | 38,8 MB | 4.8.03761        |
| Microsoft .NET Framework 4.8 (español)              | Microsoft Corporation     | 25/09/2019    | 2,93 MB | 4.8.03761        |
| Microsoft Access database engine 2016 (English)     | Microsoft Corporation     | 12/02/2024    | 137 MB  | 16.0.5044.1000   |
| 💽 Microsoft Edge                                    | Microsoft Corporation     | 15/09/2023    |         | 109.0.1518.140   |
| <ul> <li>Microsoft OneDrive</li> </ul>              | Microsoft Corporation     | 11/01/2022    | 169 MB  | 21.220.1024.0005 |
| 🥪 Microsoft Silverlight                             | Microsoft Corporation     | 11/07/2018    | 50,7 MB | 5.1.50907.0      |
| 📸 Microsoft SQL Server Compact 3.5 SP2 ENU          | Microsoft Corporation     | 27/09/2019    | 3,39 MB | 3.5.8080.0       |
| 📸 Microsoft SQL Server Compact 4.0 SP1 x64 ENU CTP1 | Microsoft Corporation     | 12/02/2024    | 19,2 MB | 4.0.8854.1       |
| Microsoft Visual C++ 2005 Redistributable           | Microsoft Corporation     | 30/01/2018    | 300 KB  | 8.0.61001        |
| Microsoft Visual C++ 2005 Redistributable (x64)     | Microsoft Corporation     | 30/01/2018    | 572 KB  | 8.0.61000        |

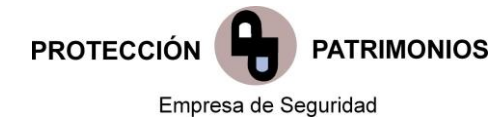

Seguidament farem un clic a **Desinstalar** i ens apareixerà la següent pantalla on ens pregunta si estem segurs de desinstal·lar-ho, fem un clic a **Si.** 

#### Desinstalar o cambiar un programa

Para desinstalar un programa, selecciónelo en la lista y después haga clic en Desinstalar, Cambiar o Reparar.

| Organizar 🕶 Desinstalar Cambiar Repara          | ,                                     |                     |            |                  |
|-------------------------------------------------|---------------------------------------|---------------------|------------|------------------|
| Nombre                                          | Editor                                | Se instaló el       | Tamaño     | Versión          |
| 🔞 Configuration Software                        | RISCO Group                           | 27/09/2019          | 593 MB     | 3.1.0.0003       |
| 😬 Controlador de gráficos Intel®                | Intel Corporation                     | 25/04/2017          | 74,2 MB    | 10.18.14.4264    |
| 🕞 CrystalReport85SP3                            | Nombre de su organización             | 12/02/2024          | 32,4 MB    | 8.5.0000         |
| EDL900-4.0.0                                    | ramas v características               | States and          | 1          |                  |
| DLS 5                                           | ramas y caracteristicas               |                     | -          | 810.18001        |
| 🖹 DLS 2002                                      | Está ceguro de que deces decinsta     | lar Dorlet DASS2    |            | 2002             |
| 🗉 DMMultiView 🧧                                 |                                       | liai Donet DA33:    |            |                  |
| Dorlet DASS                                     |                                       |                     |            | 000              |
| Dorlet DASSnet Client                           | No volver a mostrar este cuadro de di | iálogo Sí           | No         | 35               |
| 🗾 Dorlet Grabador Flash                         | -                                     |                     |            |                  |
| 💽 Google Chrome                                 | Google LLC                            | 27/01/2023          |            | 109.0.5414.120   |
| S Google Earth Pro                              | Google                                | 15/03/2024          | 232 MB     | 7.3.6.9796       |
| ⊌ ImgBurn                                       | LIGHTNING UK!                         | 19/02/2018          |            | 2.5.8.0          |
| 🖟 Intel® Driver Update Utility                  | Intel                                 | 26/04/2017          | 38,8 MB    | 2.7.2.4          |
| Kaspersky Anti-Ransomware Tool for Business     | Kaspersky Lab                         | 30/05/2018          |            | 2.0              |
| Microsoft .NET Framework 4.8                    | Microsoft Corporation                 | 22/08/2019          | 38,8 MB    | 4.8.03761        |
| Microsoft .NET Framework 4.8 (español)          | Microsoft Corporation                 | 25/09/2019          | 2,93 MB    | 4.8.03761        |
| Microsoft Access database engine 2016 (English) | ) Microsoft Corporation               | 12/02/2024          | 137 MB     | 16.0.5044.1000   |
| 💽 Microsoft Edge                                | Microsoft Corporation                 | 15/09/2023          |            | 109.0.1518.140   |
| Microsoft OneDrive                              | Microsoft Corporation                 | 11/01/2022          | 169 MB     | 21.220.1024.0005 |
| 🥪 Microsoft Silverlight                         | Microsoft Corporation                 | 11/07/2018          | 50,7 MB    | 5.1.50907.0      |
| 🖺 Microsoft SQL Server Compact 3.5 SP2 ENU      | Microsoft Corporation                 | 27/09/2019          | 3,39 MB    | 3.5.8080.0       |
| 🖺 Microsoft SQL Server Compact 4.0 SP1 x64 ENU  | CTP1 Microsoft Corporation            | 12/02/2024          | 19,2 MB    | 4.0.8854.1       |
| Microsoft Visual C++ 2005 Redistributable       | Microsoft Corporation                 | 30/01/2018          | 300 KB     | 8.0.61001        |
| Microsoft Visual C++ 2005 Redistributable (x64) | Microsoft Corporation                 | 30/01/2018          | 572 KB     | 8.0.61000        |
| DORLET Versión producto: 4.9.0000               | Vínculo de soporte h                  | ttp://www.dorlet.co | om Tamaño: | 403 MB           |

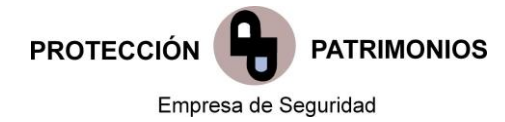

El programa es desinstal·la automàticament, la desinstal·lació finalitzarà quan la barra verda arribi al final. El programa ja s'haurà desinstalat.

Para desinstalar un programa, selecciónelo en la lista y después haga clic en Desinstalar, Cambiar o Reparar.

| Organizar 🔻 Desinstalar Cambiar Repara                          | ir          |                                                        |                                        |                  |                  |
|-----------------------------------------------------------------|-------------|--------------------------------------------------------|----------------------------------------|------------------|------------------|
| Nombre                                                          |             | Editor                                                 | Se instaló el                          | Tamaño           | Versión          |
| Configuration Software                                          | RISCO Group | 27/09/2019                                             | 593 MB                                 | 3.1.0.0003       |                  |
| 😹 Controlador de gráficos Intel®                                |             | Intel Corporation                                      | 25/04/2017                             | 74,2 MB          | 10.18.14.4264    |
| 🔀 CrystalReport85SP3                                            |             | Nombre de su organización                              | 12/02/2024                             | 32,4 MB          | 8.5.0000         |
| DL900-4.0.0                                                     |             | UTC Fire&Security                                      | 09/04/2019                             | 36,8 MB          | 4.0.0            |
| DLS 5                                                           | Dorlet      | DASS                                                   | Aug. 100.000                           |                  | 3.1810.18001     |
| 🖹 DLS 2002                                                      |             |                                                        |                                        |                  | LS 2002          |
| DMMultiView                                                     | 1 7         | Espere mientras Windows configur                       | a Dorlet DASS                          |                  |                  |
| 🐇 Dorlet DASS                                                   |             | F                                                      |                                        |                  | 9.0000           |
| Dorlet DASSnet Client                                           |             |                                                        |                                        |                  | 7.035            |
| 🗾 Dorlet Grabador Flash                                         | Rec         | opilando la información necesaria                      |                                        |                  | 4                |
| 💽 Google Chrome                                                 |             |                                                        |                                        | Cancelar         | 9.0.5414.120     |
| 📚 Google Earth Pro                                              |             |                                                        |                                        |                  | 3.6.9796         |
| ⊌ ImgBurn                                                       |             | LIGHTNING UK!                                          | 19/02/2018                             |                  | 2.5.8.0          |
| 🛃 Intel® Driver Update Utility                                  |             | Intel                                                  | 26/04/2017                             | 38,8 MB          | 2.7.2.4          |
| Kaspersky Anti-Ransomware Tool for Business                     |             | Kaspersky Lab                                          | 30/05/2018                             |                  | 2.0              |
| Microsoft .NET Framework 4.8                                    |             | Microsoft Corporation                                  | 22/08/2019                             | 38,8 MB          | 4.8.03761        |
| Microsoft .NET Framework 4.8 (español)                          |             | Microsoft Corporation                                  | 25/09/2019                             | 2,93 MB          | 4.8.03761        |
| Microsoft Access database engine 2016 (English                  | 1)          | Microsoft Corporation                                  | 12/02/2024                             | 137 MB           | 16.0.5044.1000   |
| 💽 Microsoft Edge                                                |             | Microsoft Corporation                                  | 15/09/2023                             |                  | 109.0.1518.140   |
| <ul> <li>Microsoft OneDrive</li> </ul>                          |             | Microsoft Corporation                                  | 11/01/2022                             | 169 MB           | 21.220.1024.0005 |
| Wicrosoft Silverlight                                           |             | Microsoft Corporation                                  | 11/07/2018                             | 50,7 MB          | 5.1.50907.0      |
| Microsoft SQL Server Compact 3.5 SP2 ENU                        |             | Microsoft Corporation                                  | 27/09/2019                             | 3,39 MB          | 3.5.8080.0       |
| Ticrosoft SQL Server Compact 4.0 SP1 x64 ENU                    | CTP1        | Microsoft Corporation                                  | 12/02/2024                             | 19,2 MB          | 4.0.8854.1       |
| Microsoft Visual C++ 2005 Redistributable                       |             | Microsoft Corporation                                  | 30/01/2018                             | 300 KB           | 8.0.61001        |
| Microsoft Visual C++ 2005 Redistributable (x64)                 |             | Microsoft Corporation                                  | 30/01/2018                             | 572 KB           | 8.0.61000        |
| DORLET Versión producto: 4.9.0000<br>Vínculo de Ayuda: http://w | ww.dorl     | Vínculo de soporte htt<br>et.com Información de ac htt | p://www.dorlet.co<br>p://www.dorlet.co | om Tamaño:<br>om | 403 MB           |

## 2. Instal·lció del programa

Des de on haurem guardat el arxiu descarregat del sistema de distribució software UPC entrarem a la carpeta **client** fent un doble clic.

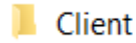

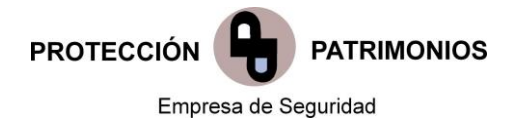

Farem doble clic a **Setup (aplicación)**, a partir d'aquest procés començarà la instal·lació del programa.

| T - > M           | rsión 2.8 Català > Client |                       |                     |           | ~ 0 | Buscar en Client | 1 |
|-------------------|---------------------------|-----------------------|---------------------|-----------|-----|------------------|---|
| 🖈 Acceso rápido   | Nombre                    | Fecha de modificación | Тіро                | Tamaño    |     |                  |   |
| Escritorio 🖉      | Carpeta Windows           | 04/06/2024 10:13      | Carpeta de archivos |           |     |                  |   |
| 🐥 Descargas 🛛 🖈   | ISSetupPrerequisites      | 04/06/2024 10:13      | Carpeta de archivos |           |     |                  |   |
| 📑 Documentos 💉    | program nies              | 04/00/2024 10:13      | Carpeta de archivos |           |     |                  |   |
| 📰 Imágenes 🚿      | - Systemsz                | 04/06/2024 10:13      | Carpeta de archivos |           |     |                  |   |
| Música            | Windowr                   | 04/06/2024 10:15      | Carpeta de archivos |           |     |                  |   |
| Wideos            |                           | 04/06/2024 10:04      | Oprinnet de confi   | 26 KB     |     |                  |   |
| En Fraces         | Bodet DASSnet Client      | 04/06/2024 10:04      | Paquete de Windo    | 12 558 KB |     |                  |   |
| OneDrive          | adiplus.dll               | 04/06/2024 10:04      | Extensión de la an  | 1.600 KB  |     |                  |   |
| Este equipo       | Setup                     | 04/06/2024 10:04      | Aplicación          | 1.241 KB  |     |                  |   |
| - Descargas       | Setup                     | 04/06/2024 10:04      | Opciones de confi   | 8 KB      |     |                  |   |
| Documentos        |                           |                       |                     |           |     |                  |   |
| Escritorio        |                           |                       |                     |           |     |                  |   |
|                   |                           |                       |                     |           |     |                  |   |
| h Mileien         |                           |                       |                     |           |     |                  |   |
| Musica            |                           |                       |                     |           |     |                  |   |
| Dijetos 3D        |                           |                       |                     |           |     |                  |   |
| M Videos          |                           |                       |                     |           |     |                  |   |
| B Disco local (C) |                           |                       |                     |           |     |                  |   |

Ens apareixerà la següent pantalla i realitzarem un clic a Siguiente

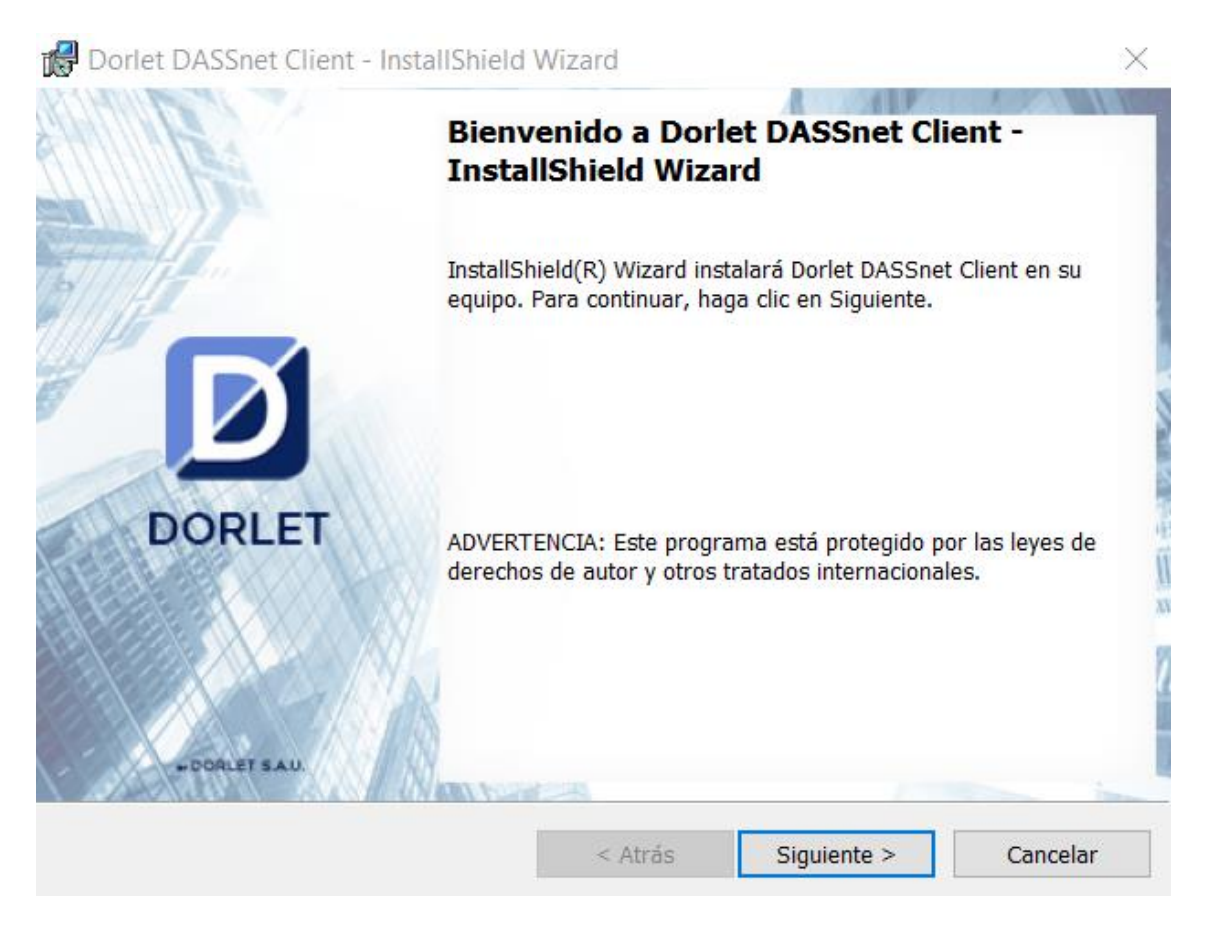

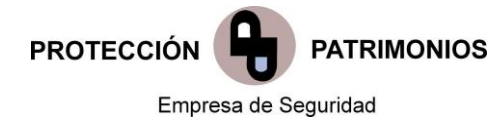

## Ens apareixerà la següent pantalla i realitzarem un clic a Siguiente

| 况 Dorlet D            | ASSnet Client - InstallShield                        | Wizard              |                       | ×        |
|-----------------------|------------------------------------------------------|---------------------|-----------------------|----------|
| Carpeta d             | e destino                                            |                     |                       |          |
| Haga clic<br>una carp | : en Siguiente para instalar en es<br>eta diferente. | ta carpeta o en Can | nbiar para instalar e |          |
|                       | InstalarDorlet DASSnet Client e                      | n:                  |                       |          |
|                       | C:\Program Files (x86)\DASSn                         | et\DASSnetClient\   |                       | Cambiar  |
|                       |                                                      |                     |                       |          |
|                       |                                                      |                     |                       |          |
|                       |                                                      |                     |                       |          |
|                       |                                                      |                     |                       |          |
|                       |                                                      |                     |                       |          |
|                       |                                                      |                     |                       |          |
|                       |                                                      |                     |                       |          |
| InstallShield -       |                                                      |                     |                       |          |
|                       |                                                      | < Atrás             | Siguiente >           | Cancelar |

Ens apareixerà la següent pantalla i realitzarem un clic a Instalar

| 🔀 Dorlet DASSnet Client - InstallShield \                                                   | Wizard                     |                      | $\times$       |  |  |  |  |  |
|---------------------------------------------------------------------------------------------|----------------------------|----------------------|----------------|--|--|--|--|--|
| Preparado para instalar el programa                                                         |                            |                      |                |  |  |  |  |  |
| El Asistente está preparado para comenza                                                    | r la instalación.          |                      | ك              |  |  |  |  |  |
| Si desea revisar la configuración de la insi<br>Haga clic en Cancelar para salir del Asiste | alación o realizar<br>nte. | algún cambio, haga ( | clic en Atrás. |  |  |  |  |  |
| Configuración actual:                                                                       |                            |                      |                |  |  |  |  |  |
| Tipo de instalación:                                                                        | Tipo de instalación:       |                      |                |  |  |  |  |  |
| Típica                                                                                      |                            |                      |                |  |  |  |  |  |
| Carpeta de destino:                                                                         |                            |                      |                |  |  |  |  |  |
| C:\Program Files (x86)\DASSnet\DAS                                                          | SnetClient\                |                      |                |  |  |  |  |  |
| Información del usuario:                                                                    |                            |                      |                |  |  |  |  |  |
| Nombre: PC_2908                                                                             |                            |                      |                |  |  |  |  |  |
| Organización:                                                                               |                            |                      |                |  |  |  |  |  |
|                                                                                             |                            |                      |                |  |  |  |  |  |
| InstallShield                                                                               |                            |                      |                |  |  |  |  |  |
|                                                                                             | < Atrás                    | Instalar             | Cancelar       |  |  |  |  |  |
|                                                                                             |                            |                      |                |  |  |  |  |  |

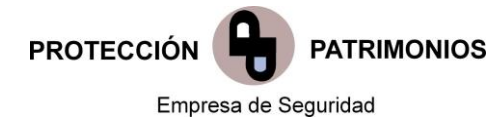

S'inicia el procés de instal·lació, esperem uns minuts. Finalment ens apareix una pantalla com la següent imatge i farem clic a **Finalizar** 

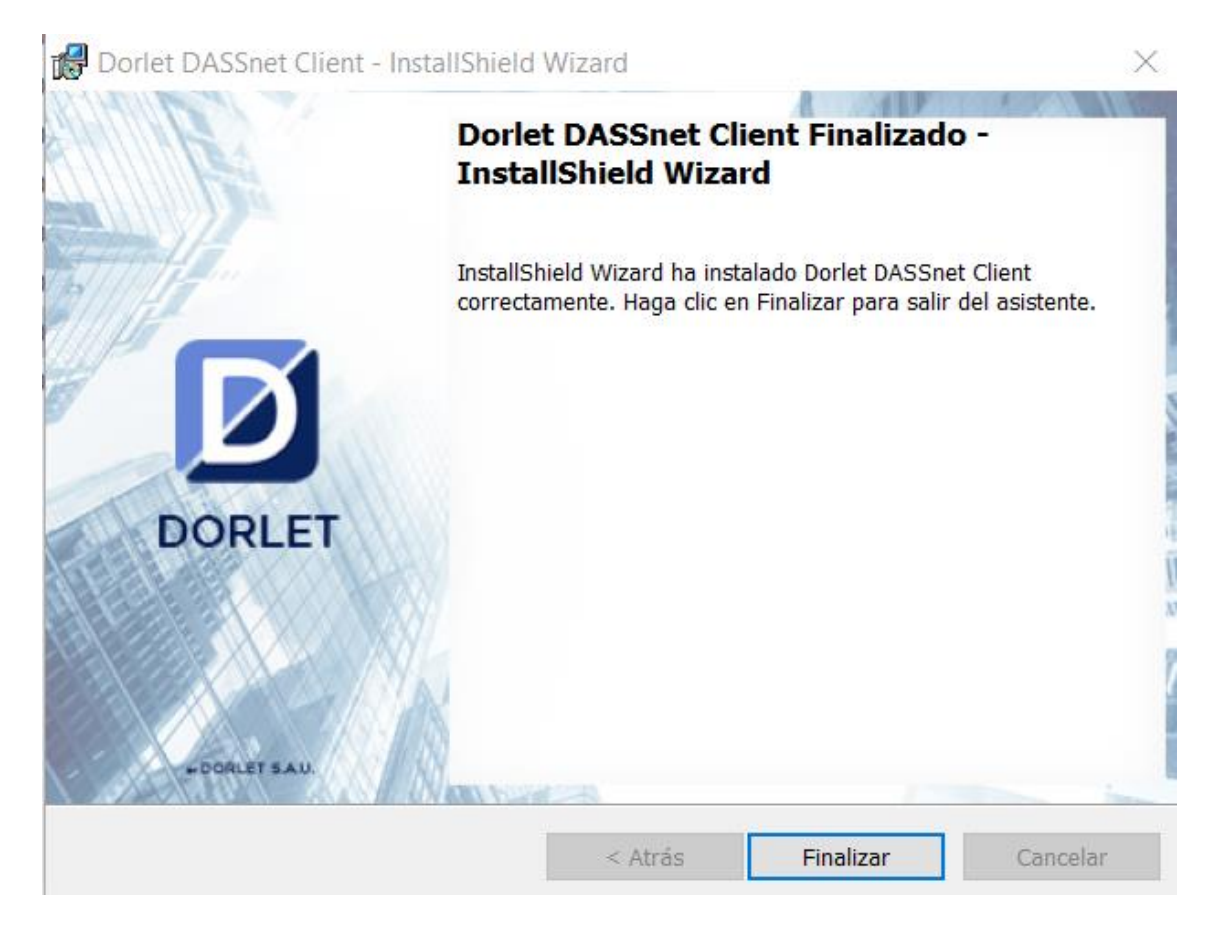

A l'escriptori ja tindrem la icona per poder accedir al programa.

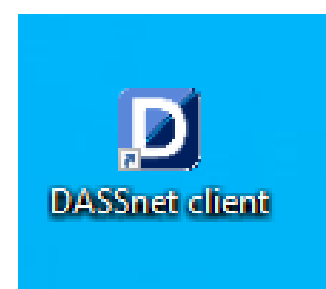

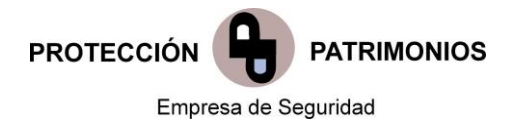

3. Accés al programa DassNet

Realitzem doble clic a la següent icona.

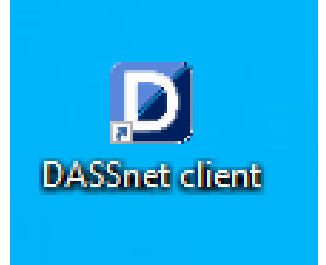

S'obrirà una finestra on haurem de posar les següents dades:

Servidor DASSnet: pandèmic.upc.edu

Port: 11000

O en el seu defecte:

Servidor DASSnet: 10.84.220.122

Port: 11000

| D      |                   | ×                   |
|--------|-------------------|---------------------|
| DORLET |                   |                     |
|        | Servidor DASSnet: | pandemic.upc.edu    |
|        | Port:             | 11000               |
|        |                   | Acceptar Cancel·lar |
|        |                   |                     |
|        |                   |                     |
| Dorlet |                   |                     |

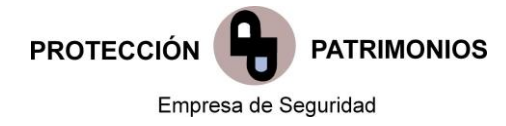

|        |                            | ×                   |
|--------|----------------------------|---------------------|
|        | Servidor DASSnet:<br>Port: | 10.84.220.122       |
|        |                            | Acceptar Cancel·lar |
|        |                            |                     |
| Dorlet |                            |                     |

A continuació s'obrirà la finestra d'accés on haureu de posar les vostres credencials.

| ป      |                          |          | ×          |
|--------|--------------------------|----------|------------|
| DORLET |                          |          |            |
|        | Usuari i clau<br>Usuari: |          | ]          |
|        | Contrasenya:             |          |            |
|        |                          | Acceptar | Cancel·lar |
|        |                          |          |            |
| Dorlet |                          |          |            |

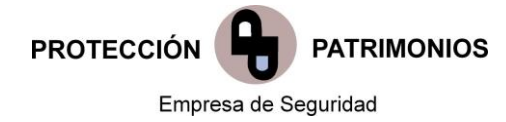

### Dades de contacte:

PROTECCIÓN DE PATRIMONIOS, S.A. Rda. Jean Monnet, nº 248-252 Bajo. 08205 - Sabadell Telf.: 93 176 09 63

Oriol Argudo Departament Tècnic – Responsable de Sistemas y Consultoria Enginyer Elèctric <u>oriol.argudo@protecciondepatrimonios.es</u> 619876441

## **MAPA DE OFICINAS**

SABADELL - Barcelona - Ronda Jean Monnet, 248-252 bajo, 08205 – Sabadell Telf: 931 76 09 63 MADRID - C/ Blas de Otero, nº 11-13 San Fernando de Henares Telf.: 911 421 184 SERVEIS CENTRALS - C/ Azcàrate 8-10, 08223 Terrassa (Barcelona) Tel. 937 809 577